IBM Web Sphere MQ Installation Oracle FLEXCUBE Universal Banking Release 12.1.0.0.0 [October] [2015]

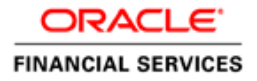

# **Table of Contents**

| 1. CC | ONFIGURING IBM WEBSPHERE MQ                                       | 3  |
|-------|-------------------------------------------------------------------|----|
| 1.1   | Prerequisite                                                      | 3  |
| 1.2   | BINDING THE QUEUE WITH THE JNDI PROVIDER                          | 4  |
| 1.2.1 | BINDING OF THE QUEUES MANAGERS AND QUEUES                         | 5  |
| 2. CR | REATING AND MAPPING JMS RESOURCES IN WEBSPHERE APPLICATION SERVER | 8  |
| 2.1   | CREATION OF WEBSPHERE MQ QUEUE CONNECTION FACTORIES               | 8  |
| 2.2   | CREATION OF MESSAGE LISTENER PORTS                                | 15 |
| 3. AP | PPENDIX                                                           | 24 |
| 3.1   | KERNEL INSTALLATION DOCUMENTS                                     | 24 |

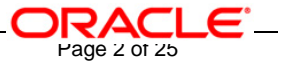

# 1. Configuring IBM WebSphere MQ

# 1.1 <u>Prerequisite</u>

- ✓ Make sure that WebSphere MQ 6.0 (with JMS Bindings) is installed. If it is not installed then please contact WebSphere MQ Administrator for getting it installed on your machine.
- ✓ X-Windows for using WebSphere MQ Explorer on UNIX machines.

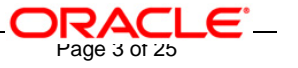

# 1.2 Binding the Queue with the JNDI provider

IBM provides a tool called JmsAdmin tool for binding (JNDI) the queue managers and queues with the JNDI providers. Right now the most popular JNDI provider is file system JNDI provider. This document lists steps for JNDI binding of the queue managers and queues with the file system JNDI provider.

Follow the steps given in this section to install and configure the OC4J JMS Resource Adapter for WebSphere MQ only i.e. if the application server is Oracle 10g AS and the JMS Provider is IBM WebSphere MQ.

JmsAdmin tool can be found under,

<WEBSPHERE\_MQ\_HOME>\java\bin (On Windows as well as on UNIX)

where,

WEBPSHERE\_MQ\_HOME is the directory where IBM WebSphere MQ is installed.

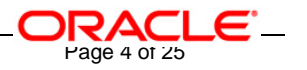

## 1.2.1 Binding of the Queues Managers and Queues

- 1. Make sure that you have also installed WebSphere MQ client on the server. This can be confirmed by the presence of folder <WEBPSHERE \_HOME>\java\bin.
- 2. Make sure that all the jar files inside the folder <WEBPSHERE \_HOME>\java\lib are included in the classpath.
- 3. Go to the folder <WEBPSHERE \_HOME>\java\bin
- 4. Open file JMSAdmin.config
- 5. Now modify the parameter "INITIAL\_CONTEXT\_FACTORY". This parameter should be equal to the value com.sun.jndi.fscontext.RefFSContextFactory.

e.g.:

 ${\sf INITIAL\_CONTEXT\_FACTORY=com.sun.jndi.fscontext.RefFSContextFactory}$ 

For Commenting any line use the symbol #

e.g.:

#INITIAL\_CONTEXT\_FACTORY=com.sun.jndi.fscontext.RefFSContextFactory is the commented line.

6. Now modify the parameter called "PROVIDER\_URL" in this file to the required value.

e.g.: PROVIDER\_URL=file:/D:/bindings (Windows)

PROVIDER\_URL=file:/home/KERNEL/ bindings (UNIX)

This parameter indicates a directory on the local disc where the JMS binding file is to be created. This should be an existing directory on the machine.

- 7. After saving the changes open a new command prompt
- 8. Go to <WEBPSHERE \_HOME>\java\bin
- 9. Type "jmsadmin" on the prompt and press enter

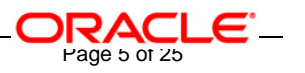

e.g. <WEBPSHERE \_HOME>\java\bin>jmsadmin (windows)

<WEBPSHERE \_HOME>/java/bin \$ jmsadmin (UNIX)

10. This should clear the command window and give a prompt like

InitCtx>

11. For creating bindings for the connection to the Queue manager type the following command on the command window.

define xqcf(<JNDI\_MAPPING\_OF\_QUEUE\_MANAGER>) qmanager (<QUEUE\_MANAGER\_NAME>) host( <IP\_ADD\_OF\_MQ\_SERVER\_MACHINE>) port(<PORT\_OF\_QUEUE\_MANAGER>) tran(CLIENT)

e.g. InitCtx>define xqcf(SSIAD\_MDB\_QCF) qmanager(QM\_DDTD0270) host(10.80.161.40) port(1414) tran(CLIENT)

To create bindings for the connection to the Queue manager that uses **Channels** 

type the following command:

define xqcf(<JNDI\_MAPPING\_OF\_QM>) CHANNEL(<CHANNEL\_NAME>) qmanager (<QUEUE\_MANAGER\_NAME>) host(<IP\_ADD\_OF\_MQ\_SERVER\_MACHINE>) port(<PORT\_OF\_QM>) tran(CLIENT)

E.g. InitCtx>define xqcf(SSIAD\_MDB\_QCF) CHANNEL(FLEX.CLIENTS.TCP) qmanager(QM\_DDTD0270) host(10.80.161.40) port(1414) tran(CLIENT)

#### [Note: This command has to be given in a single line.]

- This defines the JNDI mapping (SSIAD\_MDB\_QCF) for the queue manager (QM\_DDTD0270) running on machine (10.80.4.102) and port (1414)
- This JNDI mapping (SSIAD\_MDB\_QCF) should be the same as that is created in MQ.

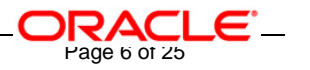

#### 12. For creating bindings for the queues type the following command on the command window.

#### DEFINE Q(<QUEUE\_NAME>) QUEUE(<QUEUE\_NAME>) qmanager (<QUEUE\_MANAGER\_NAME>)

[Note: This command has to be given in a single line.]

e.g.: InitCtx> DEFINE Q(NOTIFY\_DEST\_QUEUE) QUEUE(NOTIFY\_DEST\_QUEUE) qmanager (QM\_DDTD0270)

- This will bind the queue called " NOTIFY\_DEST\_QUEUE " by the binding name " NOTIFY\_DEST\_QUEUE " to the queue manager "QM\_DDTD0270". Normally the binding name and the queue name should be the same as shown in this example.

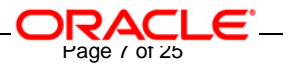

# 2. Creating and Mapping JMS Resources in WebSphere Application Server

### 2.1 <u>Creation of WebSphere MQ Queue Connection Factories</u>

- 1. On the Left Hand Side of the WebSphere Application Server Admin Console, click on **Resources** and Expand the **JMS Providers**.
- 2. Now click on WebSphere MQ option.
- 3. Following screen will be displayed. Select the **Node** Option and then press **Apply**.
- 4. Now Click on WebSphere MQ Queue connection factories listed under Additional Properties

| = Welcome                                                 | WebSphere MQ messaging provider ? –                                                                                                    |
|-----------------------------------------------------------|----------------------------------------------------------------------------------------------------|
| 🗄 Servers                                                 | WebSphere MQ messaging provider                                                                                                    |
| Applications                                              | A JMS provider enables asynchronous messaging based on the Java Message Service (JMS). It                                                                                         |
| 🖯 Resources                                               | provides J2EE connection factories to create connections for specific JMS queue or topic<br>destinations. WebSphere MQ JMS provider administrative objects are used to manage JMS |
| ( JMS Providers                                           | resources for WebSphere MQ as the JMS provider.                                                                                                    |
| Default messaging                                         | Configuration                                                                                                    |
| (WebSphere MQ)                                            |                                                                                                    |
| <ul> <li>Generic</li> <li>V5 default messaging</li> </ul> | Scope: Cell=DDTD0270Node01Cell, Node=DDTD0270Node01                                                                                                    |
| JDBC Providers                                            | Cell : DDTD0270Node01Cell Scope specifies the level at which the                                                                                                    |
| Resource Adapters                                         | resource definition is visible. For<br>detailed information on what scope                                                                                                    |
| Asynchronous beans                                        | → ③ Node : DDTD0270Node01 is and how it works, <u>see the scope</u>                                                                                                    |
| Schedulers                                                |                                                                                                    |
| Cache Instances     Object pool managers                  | O Server : server1                                                                                                    |
| <ul> <li>Mail Providers</li> </ul>                        |                                                                                                    |
| URL Providers                                             |                                                                                                    |
| Resource Environment Providers                            |                                                                                                    |
| 🗄 Security                                                | General Properties Additional Properties                                                                                                    |
| 🗄 Environment                                             | Scope WebSphere MQ                                                                                                    |
|                                                           | cells:DDTD0270Node01Cell:hodes:DDTD0270Node01<br>factories                                                                                                    |
| Monitoring and Tuning                                     | Name = (WebSphere MQ                                                                                                    |
|                                                           | WebSphere MQ JMS <u>queue connection</u><br>Provider factories                                                                                                    |
| Service integration                                       | Description WebSphere MQ                                                                                                    |
| I UDDI                                                    | WebSphere MQ Messaging gueue destinations                                                                                                    |
|                                                           | UProvider  WebSphere MQ topic connection                                                                                                    |
|                                                           | Class path <u>factories</u>                                                                                                    |
|                                                           | WebSphere MQ<br>topic destinations                                                                                                    |
|                                                           |                                                                                                    |

Page 8 of 25

FCC - FC SSI MH Integration - Installation Document

5. Following screen will be displayed. Click on **New**.

WebSphere MQ messaging provider

| Web Sphe                 | ere MQ messaging provi                                                           | der                                                                         |                                                                            | 2.1                                                                  |
|--------------------------|----------------------------------------------------------------------------------|-----------------------------------------------------------------------------|----------------------------------------------------------------------------|----------------------------------------------------------------------|
| <u>Web S</u>             | phere MQ messaging pr                                                            | <mark>ovider</mark> > WebSphere M                                           | Q queue connection fac                                                     | tories                                                               |
| A quei<br>queue<br>admin | ue connection factory is<br>destinations, for point-<br>istrative objects to man | used to create connecti<br>to-point messaging, Us<br>age queue connection f | ons to the associated J<br>se WebSphere MQ queu<br>factories for the WebSp | MS provider of JMS<br>ie connection factory<br>here MQ JMS provider. |
| 🕀 Pre                    | ferences                                                                         |                                                                             |                                                                            |                                                                      |
| New                      | Delete                                                                           |                                                                             |                                                                            |                                                                      |
| Đ                        | D 🗰 🛱                                                                            |                                                                             |                                                                            |                                                                      |
| Select                   | Name 🛟                                                                           | JNDI name 🗘                                                                 | Description 🗘                                                              | Category 🗘                                                           |
|                          | MDBQCF                                                                           | MDBQCF                                                                      |                                                                            |                                                                      |
|                          | MDB DQCF                                                                         | MDB_DQCF                                                                    |                                                                            |                                                                      |
|                          | NOTIFY MDB QCF                                                                   | NOTIFY_MDB_QCF                                                              | Gateway Notify MDB<br>Queue Connection<br>Factory                          |                                                                      |
| Total                    | 3                                                                                |                                                                             | ·                                                                          |                                                                      |

Ο

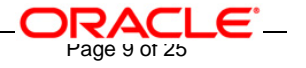

- 6. Following screen will be displayed.
  - ✓ Configure the details as mentioned below:

| Name:           | SSIAD_MDB_QCF (Name of the QCF as specified)         |
|-----------------|------------------------------------------------------|
| JNDI Name:      | SSIAD_MDB_QCF (Name of the QCF as specified)         |
| Queue Manager:  | Name of the Queue Manager that we create in IBM MQ.  |
| Host:           | IP Address of the Machine where IBM MQ is installed. |
| Port:           | 1414. (CONFIGURABLE AS PER<br>REQUIREMENT)           |
| Transport Type: | CLIENT                                               |

[Note: The rest all fields are optional and can be ignored. Some of the fields will have values which will be defaulted automatically. ]

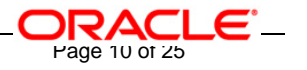

WebSphere MQ messaging provider

| Messages Additional Properties for this object will no until its general properties are applied by clicot.                                                                                                    | t be available to edit<br>sking on either Apply or                                          |  |
|----------------------------------------------------------------------------------------------------|---------------------------------------------------------------------------------------------|--|
| <b>WebSphere MQ messaging provider</b> > <u>WebSphere MQ queue connection factories</u> > New<br>queue connection factory is used to create connections to the associated JMS provider of JM<br>ueue destinations, for point-to-point messaging. Use WebSphere MQ queue connection fact<br>dministrative objects to manage queue connection factories for the WebSphere MQ JMS prov<br>Configuration |                                                                                             |  |
| General Properties * Scope                                                                                                    | The additional properties will<br>not be available until the<br>general properties for this |  |
| cells:DDTD0270Node01Cell:nodes:DDTD0270Node01                                                                                                    | item are saved.<br>Additional Properties                                                    |  |
| * Name<br>SSIAD_MDB_QCF<br>* JNDI name<br>SSIAD_MDB_QCF                                                                                                    | <ul> <li>Custom properties</li> <li>Connection pool</li> <li>Session pools</li> </ul>       |  |
| Description<br>SSI Adapter MDB Queue<br>Connection Factory                                                                                                    | Related Items<br>J2EE Connector<br>Architecture (J2C)<br>authentication data                |  |
| Category<br>Component-managed authentication alias                                                                                                    | entries                                                                                     |  |
| (none)<br>Mapping-configuration alias<br>DefaultPrincipalMapping 💙                                                                                                    |                                                                                             |  |
| Queue manager<br>QM_DDTD0270                                                                                                    |                                                                                             |  |
| 10.80.161.40<br>Port                                                                                                    |                                                                                             |  |
| Channel                                                                                                    |                                                                                             |  |
| CLIENT                                                                                                    |                                                                                             |  |

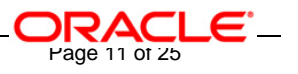

- 7. Make sure following two are selected,
  - ✓ XA Enabled
  - ✓ Enable MQ connection pooling

Then click on Apply

| Client ID            |                       |  |
|----------------------|-----------------------|--|
|                      |                       |  |
| CCSID                |                       |  |
|                      |                       |  |
| 🗹 Enable message i   | retention             |  |
| 🗹 XA enabled         |                       |  |
|                      | bode during chutdown  |  |
|                      | indus during shataown |  |
| Local server address |                       |  |
| Bolling interval     |                       |  |
| 5000                 | milliseconds          |  |
| Rescan interval      |                       |  |
| 5000                 | milliseconds          |  |
| SSL cipher suite     |                       |  |
|                      |                       |  |
| SSL CRL              |                       |  |
|                      |                       |  |
| SSL peer name        |                       |  |
| <b></b>              |                       |  |
| Temporary queue pre  |                       |  |
|                      |                       |  |
| Enable MQ conne      | tion pooling          |  |
|                      |                       |  |
| Apply OK Reset       | Cancel                |  |

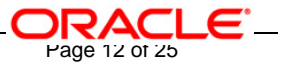

8. Following screen will be displayed. Click on **Save**.

WebSphere MQ messaging provider

| phere MQ messaging provider                                                                                             |                                                                                               |
|----------------------------------------------------------------------------------------------------|-----------------------------------------------------------------------------------------------|
| Messages                                                                                                    |                                                                                               |
| Changes have been made to your local co<br>to apply changes to the master configuration                                 | nfiguration. Click Save                                                                       |
| The server may need to be restarted for the effect.                                                                     | nese changes to take                                                                          |
| bSphere MQ messaging provider > <u>WebSphere MQ queue</u>                                                               | connection factories >                                                                        |
| AD_MDB_QCF                                                                                                    |                                                                                               |
| ieue connection factory is used to create connections to th<br>ue destinations, for point-to-point messaging. Use WebSj | he associated JMS provider of JMS<br>phere MQ queue connection facto                          |
| inistrative objects to manage queue connection factories                                                                | for the WebSphere MQ JMS provi                                                                |
| nfiguration                                                                                                    |                                                                                               |
|                                                                                                    |                                                                                               |
| General Properties                                                                                                    |                                                                                               |
| * 2000                                                                                                    | Additional Properties                                                                         |
| <pre>cells:DDTD0270Node01Cell:nodes:DDTD0270Node01</pre>                                                                | Custom properties                                                                             |
|                                                                                                    | Connection pool                                                                               |
| * Name                                                                                                    | Session pools                                                                                 |
| SSIAD_MDB_QCF                                                                                                    |                                                                                               |
| * INDI name                                                                                                    | Deleted Iteres                                                                                |
| - SHET Halle                                                                                                    | Kelated Items                                                                                 |
| SSIAD_MDB_QCF                                                                                                    |                                                                                               |
| SSIAD_MDB_QCF                                                                                                    | = J2EE Connector                                                                              |
| SSIAD_MDB_QCF Description SSI Adapter MDB_Queue                                                                         | <ul> <li>J2EE Connector<br/>Architecture (J2C)<br/>authentication data</li> </ul>             |
| SSIAD_MDB_QCF<br>Description<br>SSI Adapter MDB Queue<br>Connection Factory                                             | <ul> <li>J2EE Connector<br/>Architecture (J2C)<br/>authentication data<br/>entries</li> </ul> |
| SSIAD_MDB_QCF Description SSI Adapter MDB Queue Connection Factory                                                      | <ul> <li>J2EE Connector<br/>Architecture (J2C)<br/>authentication data<br/>entries</li> </ul> |
| SSIAD_MDB_QCF Description SSI Adapter MDB Queue Connection Factory Category                                             | <ul> <li>J2EE Connector<br/>Architecture (J2C)<br/>authentication data<br/>entries</li> </ul> |

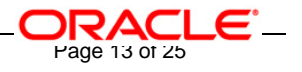

9. Following screen will be displayed. Click on **Save**.

WebSphere MQ messaging provider

| WebSphere MQ messaging provider ? =                                                                                                    |
|----------------------------------------------------------------------------------------------------|
| <u>WebSphere MQ messaging provider</u> > <u>WebSphere MQ queue connection factories</u> ><br><u>SSIAD_MDB_QCF</u> > Save                                                                                                |
| Save your workspace changes to the master configuration                                                                                                    |
| Click Save to update the master repository with your changes. Click Discard to discard your changes and begin work again using the master repository configuration. Click Cancel to continue working with your changes. |
| Total changed documents: 1                                                                                                    |
| Save Discard Cancel                                                                                                    |

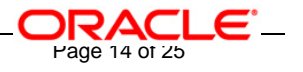

- 10. Following screen will be displayed.
  - ✓ It should show the Queue Connection Factory that has been created in the above steps as shown bellow.

| <u>WebSp</u><br>A queu<br>queue<br>admini | ohere MO messaging p<br>ue connection factory is<br>destinations, for point<br>istrative objects to man | rovider > WebSphere №<br>used to create connect<br>-to-point messaging. U<br>nage queue connection | <b>IQ queue connection fac</b><br>ions to the associated J<br>se WebSphere MQ queu<br>factories for the WebSp | <b>tories</b><br>MS provider of JMS<br>le connection factory<br>here MQ JMS provider. |
|-------------------------------------------|----------------------------------------------------------------------------------------------------|----------------------------------------------------------------------------------------------------|----------------------------------------------------------------------------------------------------|---------------------------------------------------------------------------------------|
| 🕀 Pret                                    | ferences                                                                                                |                                                                                                    |                                                                                                    |                                                                                       |
| New                                       | Delete                                                                                                  |                                                                                                    |                                                                                                    |                                                                                       |
| D                                         | 6 👯 📽                                                                                                   |                                                                                                    |                                                                                                    |                                                                                       |
| Select                                    | Name 🛟                                                                                                  | JNDI name 🗘                                                                                        | Description 🖒                                                                                                 | Category 🗘                                                                            |
|                                           | MDBQCF                                                                                                  | MDBQCF                                                                                             | Gateway MDB Queue<br>Connection Factory                                                                       |                                                                                       |
|                                           | MDB DQCF                                                                                                | MDB_DQCF                                                                                           |                                                                                                    |                                                                                       |
|                                           | NOTIFY MDB QCF                                                                                          | NOTIFY_MDB_QCF                                                                                     | Gateway Notify MDB<br>Queue Connection<br>Factory                                                             |                                                                                       |
|                                           | SSIAD MDB QCF                                                                                           | SSIAD_MDB_QCF                                                                                      | SSI Adapter MDB<br>Queue Connection<br>Factory                                                                |                                                                                       |

#### WebSphere MQ messaging provider

# 2.2 Creation of Message Listener Ports

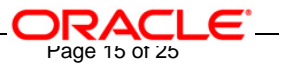

- 1. On the Left Hand Side Click on Servers and then click on Application Servers.
- 2. Now Click on Server1 on Right Hand Side.

| Welcome                                                      | Applicatio       | n servers                                              |                                |                                     |  |
|--------------------------------------------------------------|------------------|--------------------------------------------------------|--------------------------------|-------------------------------------|--|
| E Servers                                                    | Applicatio       | on servers                                             |                                | ? =                                 |  |
| <ul> <li>Application servers</li> <li>Web servers</li> </ul> | Applic<br>An app | <b>ation servers</b><br>plication server is a server v | vhich provides services requir | red to run enterprise applications. |  |
|                                                              | <br>             | ferences                                               |                                |                                     |  |
| 🗄 Resources                                                  | R                |                                                        |                                |                                     |  |
| 🗄 Security                                                   | 42               |                                                        |                                |                                     |  |
| 🗄 Environment                                                | Select           | Name 🛟                                                 | Node 🗘                         | Version 🗘                           |  |
| E System administration                                      |                  | server1                                                | DDTD0270Node01                 | 6.0.0.1                             |  |
| Monitoring and Tuning                                        | Total            | 1                                                      |                                |                                     |  |
| Troubleshooting     ■                                        |                  |                                                        |                                |                                     |  |
| Service integration                                          |                  |                                                        |                                |                                     |  |
| 1 UDDI                                                       |                  |                                                        |                                |                                     |  |

- 3. Following screen will be displayed.
  - ✓ Expand Messaging under Communications and then click on Message Listener Service.

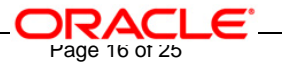

|                                      | ovides services required to run enterprise applications |
|--------------------------------------|---------------------------------------------------------|
| untime Configuration                 |                                                         |
| General Properties                   | Container Settings                                      |
| Name                                 | Web Container Settings     ■                            |
| Servert                              | ■ EJB Container Settings                                |
| Run in development mode              |                                                         |
| 🗹 Parallel start                     | Business Process Services     ■                         |
| Server-specific Application Settings | Server messaging                                        |
| Classloader policy                   | Messaging engines                                       |
| Multiple 🚩                           | <ul> <li>Messaging engine inbound transports</li> </ul> |
| Class loading mode                   | WebSphere MQ link inbound transports                    |
|                                      | SIB service                                             |
|                                      | Server Infrastructure                                   |
| Apply OK Reset Cancel                | 🛨 Java and Process Management                           |
|                                      | Administration                                          |
|                                      | Communications                                          |
|                                      | Ports                                                   |
|                                      |                                                         |
|                                      | L nessaging                                             |

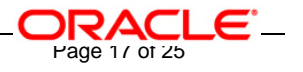

4. Following screen will be displayed. Click on Listener Ports.

| Application s                                                        | <u>ervers &gt; server1</u> > Message Listener Service                                                                                                    |
|----------------------------------------------------------------------|----------------------------------------------------------------------------------------------------|
| Configuration<br>(MDB) listenin<br>Jestination to<br>settings for it | o for the Message Listener Service. This service provides the Message Driven Bean<br>ng process, whereby MDBs are deployed against ListenerPorts that define the JMS<br>o listen upon. These Listener Ports are defined within this service along with<br>ts Thread Pool. |
| Configuratio                                                         | n                                                                                                    |
|                                                                      |                                                                                                    |
|                                                                      |                                                                                                    |
| A                                                                    | Additional Properties                                                                                                    |
| (                                                                    | Listener Ports                                                                                                    |
|                                                                      | Thread Pool                                                                                                    |
|                                                                      |                                                                                                    |

5. Following screen will be displayed. Click on **New**.

| pplication servers |                                                                                                    |                 |                        |                                |                         | se page  |  |  |
|--------------------|----------------------------------------------------------------------------------------------------|-----------------|------------------------|--------------------------------|-------------------------|----------|--|--|
| pplication servers |                                                                                                    |                 |                        |                                |                         |          |  |  |
| Арр                | Application servers > server1 > Message Listener Service > Listener Ports                                                                                                    |                 |                        |                                |                         |          |  |  |
| List<br>Des        | Listener ports for Message Driven Beans to listen upon for messages. Each port specifies the JMS Connection Factory and JMS<br>Destination that an MDB, deployed against that port, will listen upon. |                 |                        |                                |                         |          |  |  |
| ΞF                 | Pref                                                                                                    | erences         |                        |                                |                         |          |  |  |
|                    | New Delete Start Stop                                                                                                    |                 |                        |                                |                         |          |  |  |
| C                  |                                                                                                    |                 |                        |                                |                         |          |  |  |
| Sele               | ect                                                                                                    | Name 🛟          | Description 🗘          | Connection factory JNDI name 🗘 | Destination JNDI name 🗘 | Status ሷ |  |  |
|                    |                                                                                                    | GW MDB LISTENER | GW_MDB_LISTENER        | MDBQCF                         | MDB_QUEUE               | €        |  |  |
|                    |                                                                                                    | NOTIFY LISTENER | GW_NOTIFY_MDB_LISTENER | NOTIFY_MDB_QCF                 | NOTIFY_QUEUE            | €        |  |  |
| Total 2            |                                                                                                    |                 |                        |                                |                         |          |  |  |

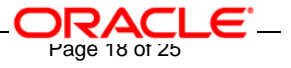

6. Following screen will be displayed. Configure the **Listener Port** with the following details and then click on **Apply**.

| Name:                         | SSIAD_MDB_LISTENER (Name of the<br>Listener can be anything. But remember to<br>give the same name while deploying<br>corresponding MDB)                                                                                |  |
|-------------------------------|----------------------------------------------------------------------------------------------------|--|
| Initial State:                | Started.                                                                                                    |  |
| Description:                  | JMSListener Description                                                                                                    |  |
| Connection Factory JDNI Name: | SSIAD_MDB_QCF (The same name that was<br>created under step 5 for WebSphere MQ queue<br>connection factory. Here specify the name of the<br>Queue Connection Factory of the queue on which<br>Listener has to attached) |  |
| Destination Name:             | NOTIFY_DEST_QUEUE (The same name<br>that was created under step 8 for<br>Wbsphere MQ queue destinations. Here<br>specify the name of the Queue on which<br>Listener has to attached)                                    |  |
| Max Retries                   | 1 (This many number of times message<br>will be re-delivered to MDB before<br>Message Listener port shuts itself down )                                                                                                 |  |

[Note: The rest all values will be de-faulted automatically.]

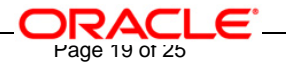

Application servers

|            | rvers                                                                                                    |    |
|------------|----------------------------------------------------------------------------------------------------|----|
| stener por | <u>_servers</u> > <u>server1</u> > <u>message Listener Service</u> > <u>Listener Ports</u> > New<br>rts for Message Driven Beans to listen upon for messages. Each port specifies the J | зм |
| onnection  | Factory and JMS Destination that an MDB, deployed against that port, will listen up                                                                                                    | ог |
| luntime    | Configuration                                                                                                    |    |
|            |                                                                                                    |    |
| Conoral    | Desporting                                                                                                    |    |
| Serieral   | Properdes                                                                                                    |    |
| SSIA       | D_MDB_LISTENER                                                                                                    |    |
| * Initia   |                                                                                                    |    |
| Start      | ed V                                                                                                    |    |
| Descri     | ption                                                                                                    |    |
| SSIA       | D_MDB_LISTENER                                                                                                    |    |
| * Conn     | ection factory JNDI name                                                                                                    |    |
| SSIA       | D_MDB_QCF                                                                                                    |    |
| * Desti    | nation JNDI name                                                                                                    |    |
| NOTI       | FY_DEST_QUEUE                                                                                                    |    |
| Maxim      | num sessions                                                                                                    |    |
| 1          |                                                                                                    |    |
| Maxim      | num retries                                                                                                    |    |
|            |                                                                                                    |    |
| Maxim<br>1 | num messages                                                                                                    |    |
| ÷          |                                                                                                    |    |
| Applu      | OK Reset Cancel                                                                                                    |    |
| L VPPIA    |                                                                                                    |    |
|            |                                                                                                    |    |
|            |                                                                                                    |    |

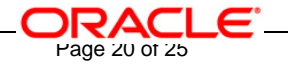

## 7. Following screen will be displayed. Click on **Save**.

| ation se                        | rvers                                                                                                    |
|---------------------------------|----------------------------------------------------------------------------------------------------|
| adon se                         |                                                                                                    |
|                                 | 🛛 Messages                                                                                                    |
|                                 | A Changes have been made to your local configuration. Click <u>Save</u> to apply changes to the master configuration.                                                   |
|                                 | The server may need to be restarted for these changes to take<br>effect.                                                                                                |
| <mark>plication</mark><br>AD_MD | <u>servers &gt; server1</u> > <u>Message Listener Service</u> > <u>Listener Ports</u> ><br>B_LISTENER                                                                   |
| ener po<br>Inection             | rts for Message Driven Beans to listen upon for messages. Each port specifies the<br>Factory and JMS Destination that an MDB, deployed against that port, will listen u |
| ntime                           | Configuration                                                                                                    |
|                                 |                                                                                                    |
| _                               |                                                                                                    |
| Genera                          | Properties                                                                                                    |
| * Name                          | 2                                                                                                    |
| SSIA                            | D_MDB_LISTENER                                                                                                    |
| * Initia                        | l State                                                                                                    |
| Start                           | ed 💟                                                                                                    |
|                                 |                                                                                                    |
| Descr                           | ption                                                                                                    |
| SSIA                            | D_MDB_LISTENER                                                                                                    |
| * Conn                          | ection factory JNDI name                                                                                                    |
| SSIA                            | D_MDB_QCF                                                                                                    |
| *                               |                                                                                                    |
| * Desti                         |                                                                                                    |
| INOTI                           |                                                                                                    |
| Maxin                           | num sessions                                                                                                    |
| 1                               |                                                                                                    |
| Maxin                           | num retries                                                                                                    |
| 1                               |                                                                                                    |
| M                               |                                                                                                    |
| Maxin                           | num messages                                                                                                    |
| L                               |                                                                                                    |
| Maxin                           | num sessions                                                                                                    |
| 1                               |                                                                                                    |
| Maxin                           | num retries                                                                                                    |
| 1                               |                                                                                                    |
|                                 |                                                                                                    |
| Maxin                           | num messages                                                                                                    |
|                                 |                                                                                                    |
| 1                               |                                                                                                    |
| 1                               |                                                                                                    |
| 1<br>Applu                      | OK Reset Cancel                                                                                                    |
| 1<br>Apply                      | OK Reset Cancel                                                                                                    |

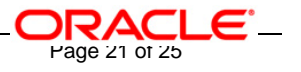

8. Following screen will be displayed. Click on **Save**.

| Application servers                                                                                                    |
|----------------------------------------------------------------------------------------------------|
| Application servers ? =                                                                                                    |
| <u>Application servers</u> > <u>server1</u> > <u>Message Listener Service</u> > <u>Listener Ports</u> ><br><u>SSIAD_MDB_LISTENER</u> > Save                                                                             |
| Save your workspace changes to the master configuration                                                                                                    |
| Click Save to update the master repository with your changes. Click Discard to discard your changes and begin work again using the master repository configuration. Click Cancel to continue working with your changes. |
| Total changed documents: 1                                                                                                    |
| Save Discard Cancel                                                                                                    |

- 9. Following screen will be displayed.
  - $\checkmark$  It should show the Listener Port that has been created in the above steps as shown bellow.

| licatio                                                                                                    | n servers          |                        |                                             |                         | ?        |  |  |
|----------------------------------------------------------------------------------------------------|--------------------|------------------------|---------------------------------------------|-------------------------|----------|--|--|
| Application servers > server1 > Message Listener Service > Listener Ports                                                                                                    |                    |                        |                                             |                         |          |  |  |
| Listener ports for Message Driven Beans to listen upon for messages. Each port specifies the JMS Connection Factory and JMS<br>Destination that an MDB, deployed against that port, will listen upon |                    |                        |                                             |                         |          |  |  |
| Preferences                                                                                                    |                    |                        |                                             |                         |          |  |  |
| New Delete Start Stop                                                                                                    |                    |                        |                                             |                         |          |  |  |
|                                                                                                    |                    |                        |                                             |                         |          |  |  |
| Select                                                                                                    | Name 🛟             | Description 🗘          | Connection factory JNDI name $\diamondsuit$ | Destination JNDI name 🗘 | Status ሷ |  |  |
|                                                                                                    | GW MDB LISTENER    | GW_MDB_LISTENER        | MDBQCF                                      | MDB_QUEUE               | €        |  |  |
|                                                                                                    | NOTIFY LISTENER    | GW_NOTIFY_MDB_LISTENER | NOTIFY_MDB_QCF                              | NOTIFY_QUEUE            | €        |  |  |
|                                                                                                    | SSIAD MDB LISTENER | SSIAD_MDB_LISTENER     | SSIAD_MDB_QCF                               | NOTIFY_DEST_QUEUE       | 8)       |  |  |

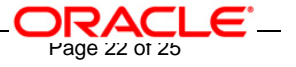

10. Restart the Application server then follow steps 1,2,3,4 specified under this section. The Listener Port will be shown as started (as displayed in the following screen).

| oplication servers                                                                                                    |                                                                           |                        |                                             |                         |          |  |  |  |
|----------------------------------------------------------------------------------------------------|---------------------------------------------------------------------------|------------------------|---------------------------------------------|-------------------------|----------|--|--|--|
| pplication servers                                                                                                    |                                                                           |                        |                                             |                         |          |  |  |  |
| Applie                                                                                                    | Application servers > server1 > Message Listener Service > Listener Ports |                        |                                             |                         |          |  |  |  |
| Listener ports for Message Driven Beans to listen upon for messages. Each port specifies the JMS Connection Factory and JMS<br>Destination that an MDB, deployed against that port, will listen upon. |                                                                           |                        |                                             |                         |          |  |  |  |
| 🕀 Pro                                                                                                    | eferences                                                                 |                        |                                             |                         |          |  |  |  |
| New                                                                                                    | New Delete Start Stop                                                     |                        |                                             |                         |          |  |  |  |
|                                                                                                    |                                                                           |                        |                                             |                         |          |  |  |  |
| Selec                                                                                                    | : Name 🛟                                                                  | Description 🗘          | Connection factory JNDI name $\diamondsuit$ | Destination JNDI name ᅌ | Status ሷ |  |  |  |
|                                                                                                    | GW MDB LISTENER                                                           | GW_MDB_LISTENER        | MDBQCF                                      | MDB_QUEUE               | €        |  |  |  |
|                                                                                                    | NOTIFY LISTENER                                                           | GW_NOTIFY_MDB_LISTENER | NOTIFY_MDB_QCF                              | NOTIFY_QUEUE            | €        |  |  |  |
|                                                                                                    | SSIAD MDB LISTENER                                                        | SSIAD_MDB_LISTENER     | SSIAD_MDB_QCF                               | NOTIFY_DEST_QUEUE       | ٠        |  |  |  |
| Tota                                                                                                    | Total 3                                                                   |                        |                                             |                         |          |  |  |  |

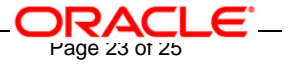

3. Appendix

# 3.1 Kernel Installation Documents

Please refer <u>SSIAD\_Installation\_FCUBSV.UM8.0.0.0.0.0.doc</u>.

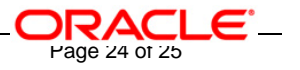

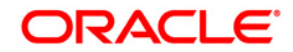

IBM Web Sphere MQ Installation [October] [2015] Version 12.1.0.0.0

Oracle Financial Services Software Limited Oracle Park Off Western Express Highway Goregaon (East) Mumbai, Maharashtra 400 063 India

Worldwide Inquiries: Phone: +91 22 6718 3000 Fax:+91 22 6718 3001 www.oracle.com/financialservices/

Copyright © [2007], [2015], Oracle and/or its affiliates. All rights reserved.

Oracle and Java are registered trademarks of Oracle and/or its affiliates. Other names may be trademarks of their respective owners.

U.S. GOVERNMENT END USERS: Oracle programs, including any operating system, integrated software, any programs installed on the hardware, and/or documentation, delivered to U.S. Government end users are "commercial computer software" pursuant to the applicable Federal Acquisition Regulation and agency-specific supplemental regulations. As such, use, duplication, disclosure, modification, and adaptation of the programs, including any operating system, integrated software, any programs installed on the hardware, and/or documentation, shall be subject to license terms and license restrictions applicable to the programs. No other rights are granted to the U.S. Government.

This software or hardware is developed for general use in a variety of information management applications. It is not developed or intended for use in any inherently dangerous applications, including applications that may create a risk of personal injury. If you use this software or hardware in dangerous applications, then you shall be responsible to take all appropriate failsafe, backup, redundancy, and other measures to ensure its safe use. Oracle Corporation and its affiliates disclaim any liability for any damages caused by use of this software or hardware in dangerous applications applications.

This software and related documentation are provided under a license agreement containing restrictions on use and disclosure and are protected by intellectual property laws. Except as expressly permitted in your license agreement or allowed by law, you may not use, copy, reproduce, translate, broadcast, modify, license, transmit, distribute, exhibit, perform, publish or display any part, in any form, or by any means. Reverse engineering, disassembly, or decompilation of this software, unless required by law for interoperability, is prohibited.

The information contained herein is subject to change without notice and is not warranted to be error-free. If you find any errors, please report them to us in writing.

This software or hardware and documentation may provide access to or information on content, products and services from third parties. Oracle Corporation and its affiliates are not responsible for and expressly disclaim all warranties of any kind with respect to third-party content, products, and services. Oracle Corporation and its affiliates will not be responsible for any loss, costs, or damages incurred due to your access to or use of third-party content, products.